## Habilite a detecção de loopback nos switches Cisco Business Series

### Objetivo

Este artigo tem como objetivo mostrar como habilitar a detecção de loopback nos switches Cisco Business 220, 250 e 350 Series.

### Introduction

A Detecção de Loopback (LBD) é um recurso no switch que fornece proteção contra loops ao transmitir pacotes de protocolo de loop para fora das portas onde a proteção de loop foi ativada. Quando o switch envia um pacote de protocolo de loop e recebe o mesmo pacote, ele desliga a porta que recebeu o pacote.

O LBD opera independentemente do Spanning Tree Protocol (STP). Depois que um loop é descoberto, a porta que recebeu os loops é colocada no estado Desligar. Uma armadilha é enviada e o evento é registrado. Os administradores de rede podem definir um Intervalo de detecção que defina o intervalo de tempo entre pacotes LBD.

As seguintes condições devem ser definidas para que o LBD esteja ativo em uma porta especificada:

- O LBD está habilitado globalmente.
- O LBD está ativado na porta específica.
- O status operacional da porta está ativado.
- A porta está no estado STP Forwarding (Encaminhamento STP) ou Disabled (Desabilitado).

### Dispositivos aplicáveis | Versão do software

- Série CBS220 (Data Sheet) |2.0.0.17
- CBS250 (Data Sheet) | 3.1.0.57 (Baixe o mais recente)
- CBS350 (Data Sheet) | 3.1.0.57 (Baixe o mais recente)
- CBS350-2X (Data Sheet) | 3.1.0.57 (Baixe o mais recente)
- CBS350-4X (Data Sheet) | 3.1.0.57 (Baixe o mais recente)

### Habilitar detecção de loopback

### Passo 1

Faça login no utilitário baseado na Web do switch e escolha **Port Management > Loopback Detection Settings**.

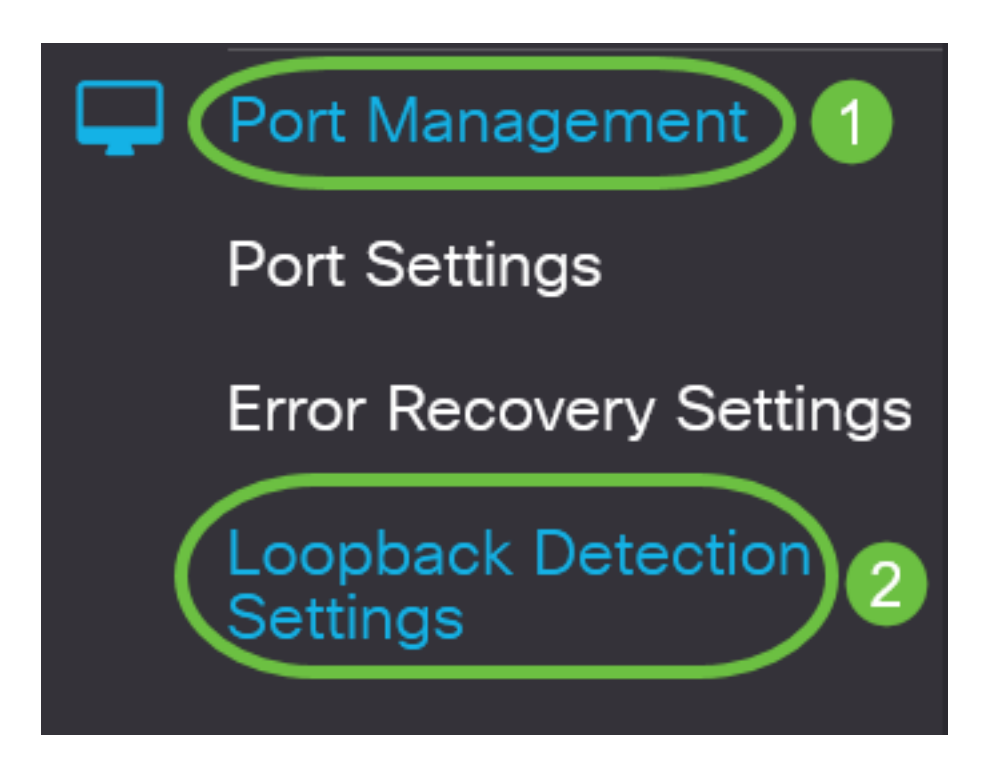

Para os switches das séries CBS 250 e 350, escolha **Advanced** settings (Configurações **avançadas**) no menu suspenso na parte superior.

### Passo 2

Marque a caixa de seleção Enable (Habilitar) para Loopback Detection (Detecção de loopback).

| Loopback Detection Settings |        |                              |  |  |  |  |
|-----------------------------|--------|------------------------------|--|--|--|--|
| Loopback Detection:         | Enable |                              |  |  |  |  |
| Detection Interval:         | 30     | (Range: 1 - 60, Default: 30) |  |  |  |  |

#### Etapa 3

Insira um valor no campo *Intervalo de detecção*. Isso definiria o intervalo de tempo em segundos entre os pacotes LBD.

| Loopback Detection Settings                                                              |                             |
|------------------------------------------------------------------------------------------|-----------------------------|
| Loopback Detection: 🗹 Enable                                                             |                             |
| Detection Interval: 30                                                                   | Range: 1 - 60, Default: 30) |
|                                                                                          |                             |
| Neste exemplo, 30 é usado.                                                               |                             |
| Neste exemplo, 30 é usado.<br><b>Passo 4</b>                                             |                             |
| Neste exemplo, 30 é usado.<br><b>Passo 4</b><br>Clique em Apply.                         |                             |
| Neste exemplo, 30 é usado.<br>Passo 4<br>Clique em Apply.<br>Loopback Detection Settings | Apply Cancel                |

### Etapa 5

Para salvar a configuração permanentemente, vá para a página Copiar/Salvar configuração ou clique no ícone **Salvar** na parte superior da página.

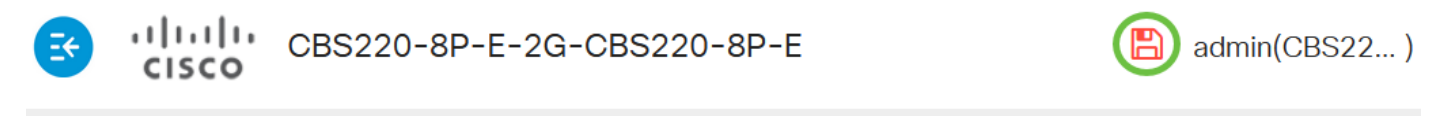

### Loopback Detection Settings

### Habilitar detecção de loopback na porta

### Passo 1

Em *Loopback Detection Port Setting Table*, clique no botão de opção da porta que deseja configurar e clique em **Edit**.

## Loopback Detection Port Setting Table

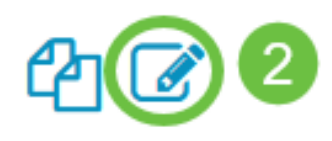

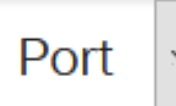

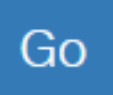

## Loopback Detection State

|   | Entry No. | Port | Administrative | Operational |
|---|-----------|------|----------------|-------------|
| 0 | 1         | GE1  | Disabled       | Inactive    |
| 0 | 2         | GE2  | Disabled       | Inactive    |
| 0 | 3         | GE3  | Disabled       | Inactive    |

Neste exemplo, a porta GE2 é escolhida.

### Passo 2

A janela *Edit Loopback Detection Interface Settings* será exibida. Na lista suspensa *Interface*, verifique se a porta especificada é a que você escolheu na Etapa 1. Caso contrário, clique na seta suspensa e escolha a porta direita.

# Edit Loopback Detection Interface Settings

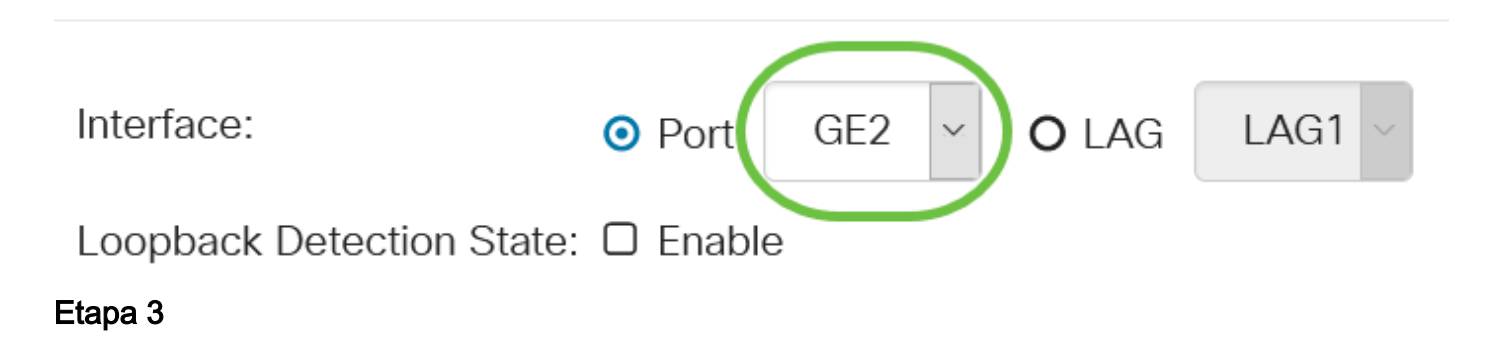

Marque a caixa de seleção **Habilitar** para *Estado de detecção de loopback*.

# Edit Loopback Detection Interface Settings

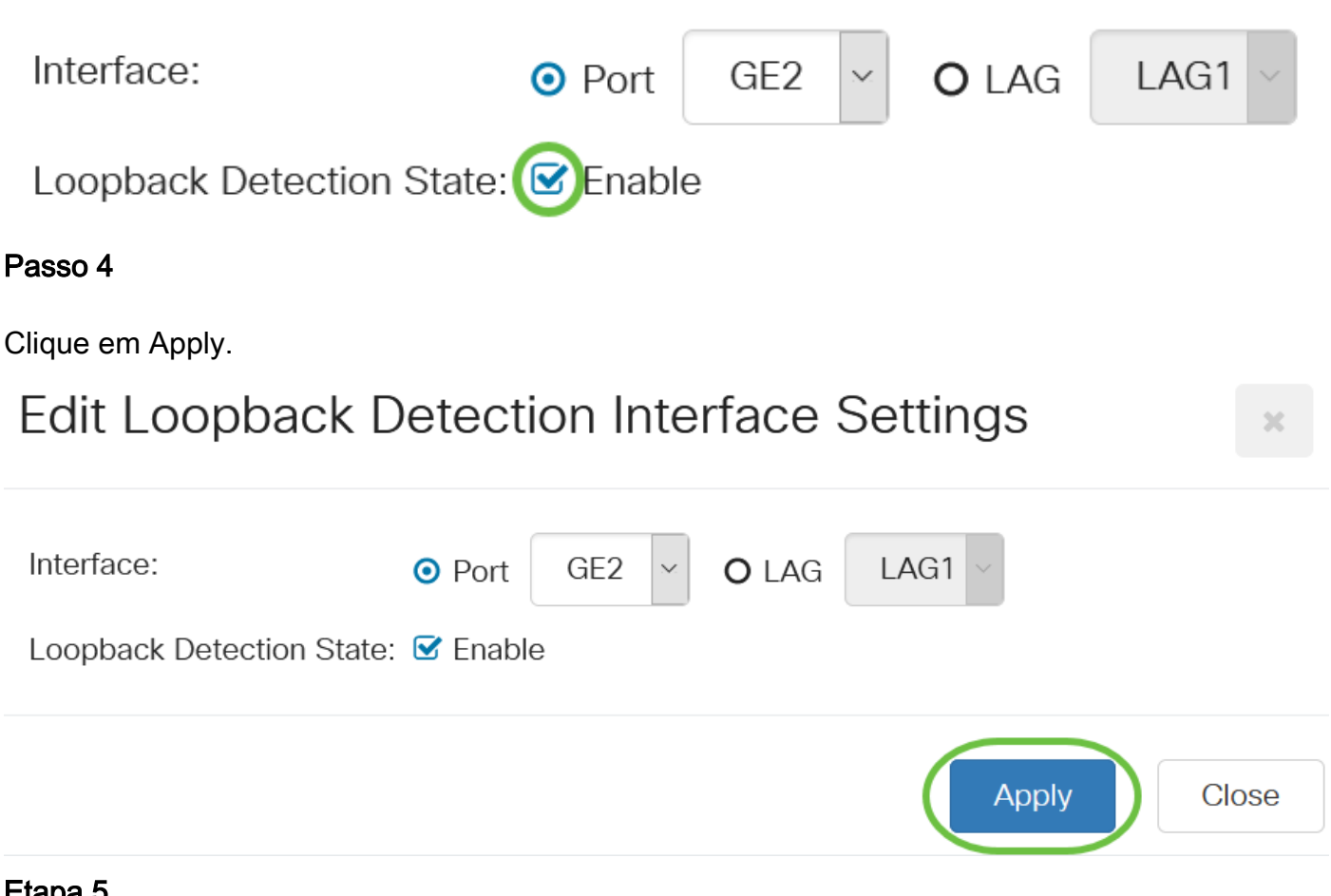

### Etapa 5

Para salvar a configuração permanentemente, vá para a página Copiar/Salvar configuração ou clique no ícone Salvar na parte superior da página.

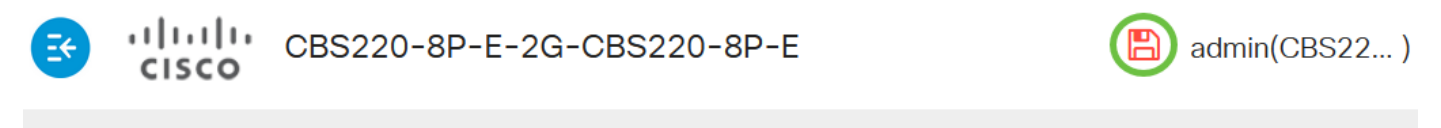

### Loopback Detection Settings

#### Etapa 6

Retorne à janela Port Management > Loopback Detection Settings para verificar sua configuração. O Estado Administrativo de Detecção de Loopback e o Estado Operacional devem agora mostrar Ativado.

Loopback Detection Port Setting Table

Filter:

Interface Type

equals to

Port ~

Go

### Etapa 7

Repita as Etapas 1 a 4 para cada porta que você deseja que o LBD seja ativado.

## Conclusão

Você agora habilitou com êxito o LBD em portas específicas no seu switch Cisco Business 220, 250 ou 350 Series.